一、手机端的学习

1、下载"学习通"手机 app。(下载地址:在电脑端的登陆页面,用手机扫描 二维码进行下载;或在手机软件市场输入"学习通"进行下载。)

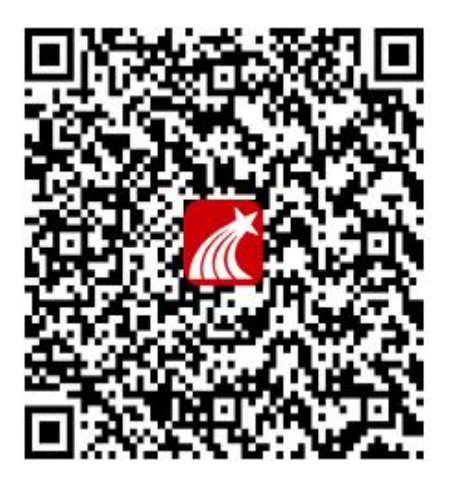

2、下载安装学习通 APP,进入首页,点击<mark>右下角【我的】</mark>,点击右上角进入登 录学习通账号。

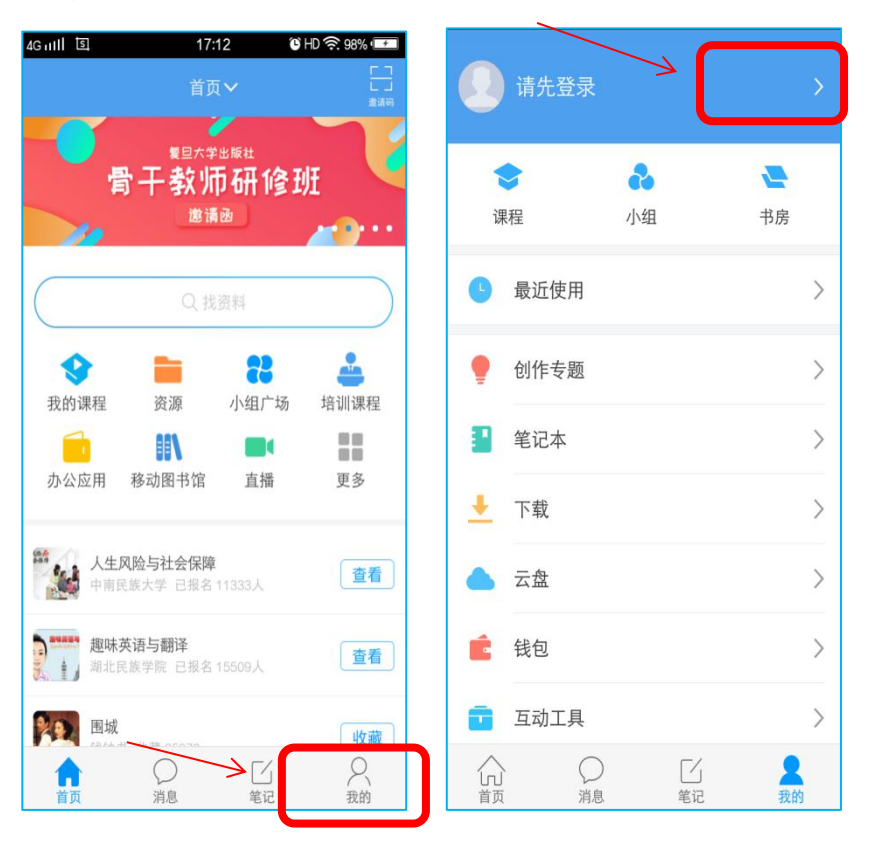

3、选择<mark>手机页面</mark>登录,输入<mark>账号密码(手机号+密码)</mark>,<mark>账号:手机号,已绑</mark> <mark>定密码忘记请自行找回,</mark>然后<mark>登录,</mark>。

| 中国电信            |         | Q ♥ @ 奈 # 페 ▶ 15:17<br>客服 |  |  |         |
|-----------------|---------|---------------------------|--|--|---------|
| 登录              |         |                           |  |  |         |
| 手机号             |         |                           |  |  |         |
|                 |         | 动动之母?                     |  |  |         |
|                 | 受录      |                           |  |  |         |
| 新用户注册           |         | 手机验证码登录                   |  |  |         |
|                 |         |                           |  |  |         |
|                 |         |                           |  |  |         |
|                 |         |                           |  |  |         |
|                 |         |                           |  |  |         |
|                 | 其他登录方式  |                           |  |  |         |
| $\triangleleft$ | 0       |                           |  |  |         |
| <br>_ 、 、 !!    | · · · — | · · · _ ·                 |  |  | <br>· _ |

4、登录之后进入首页,<mark>点击下方"我的"按钮,找到"课程"</mark>,打开点击学习

\* 💼 13:34 ♦ 🗩 الــــُّ الـــَّةُ 🚥 ٢٩٩٩٩ \* 💌 13:34 ₩ 程秋会券 < 全部课程 🗸 + 我 1: .... 2 2 新型冠状病毒防疫安全公益课 -课程 小组 书房 超星校园安全中心 🔂 待办事项 最近使用 > 1.00014/00101217 课程 云盘 创作专题 > 10古生 小组 19 康3班 笔记本 > 56人 笔记本 ÷ 下载 > 1.6. · ø 设置 > 云盘 电脑端: i.chaoxing.com 中国近现代史纲曹 钱包 > 、认班级 0人 > 互动工具 ○消息 [] <sup>笔记</sup> い前 公 笔记 ○ 消息 2 水市「「「「大方」」」 い
首面

<mark>《新型冠状病毒防疫安全公益课》</mark>课程进行学习即可。

- 意 1、免费客服电话: 400-902-0966
  - 2、观看中遇见不能解决的问题,可以咨询在线客服,帮助解决问题或联系所在学校的超星群(请咨询各级学委)。